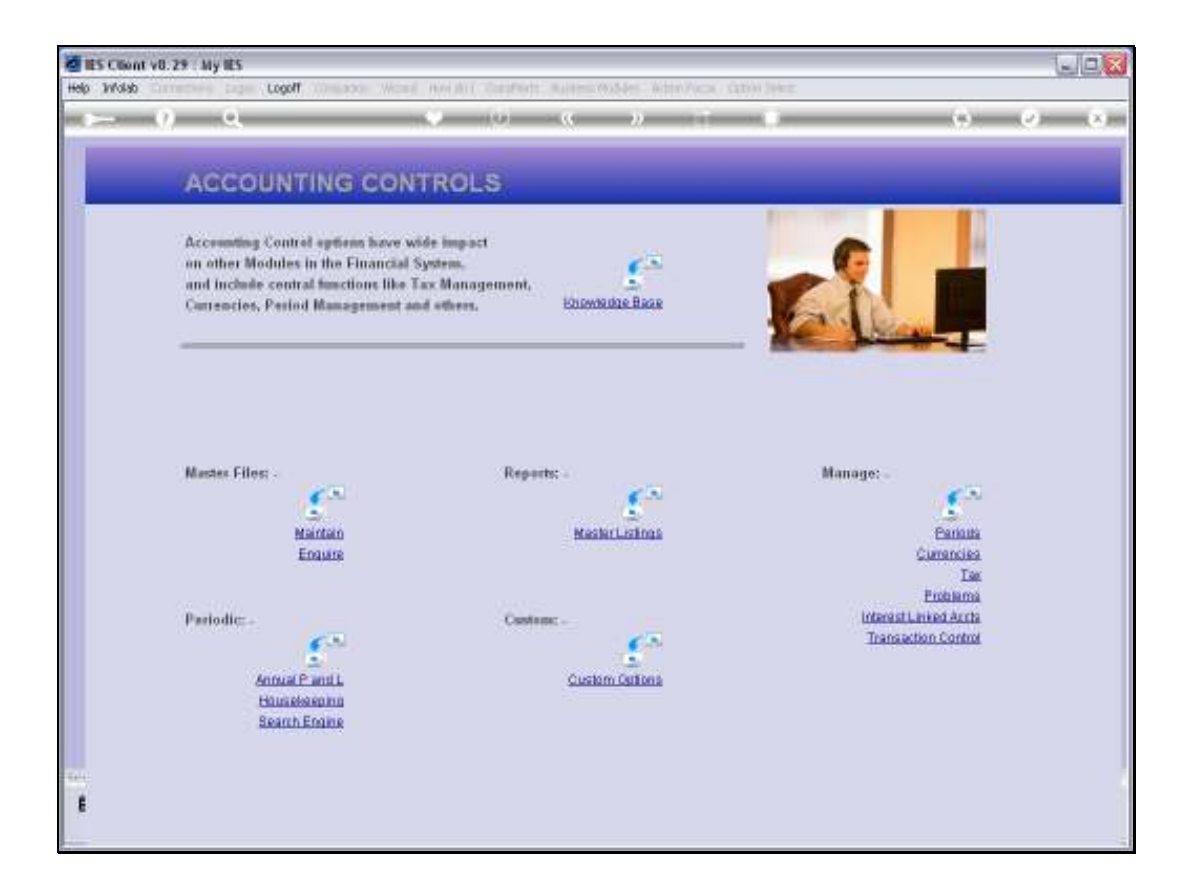

## Slide 1

Slide notes: From the Interest Linked menu, we can query any prior Interest Calculation Run.

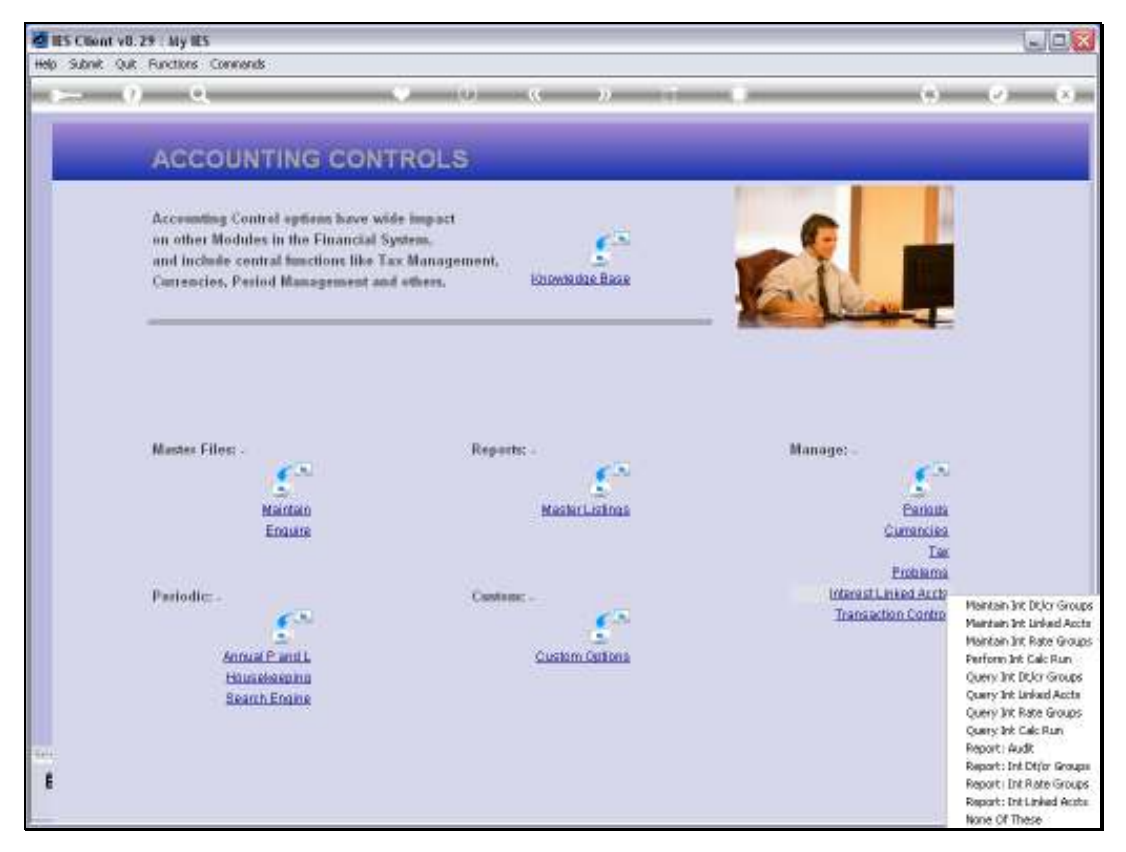

Slide 2 Slide notes:

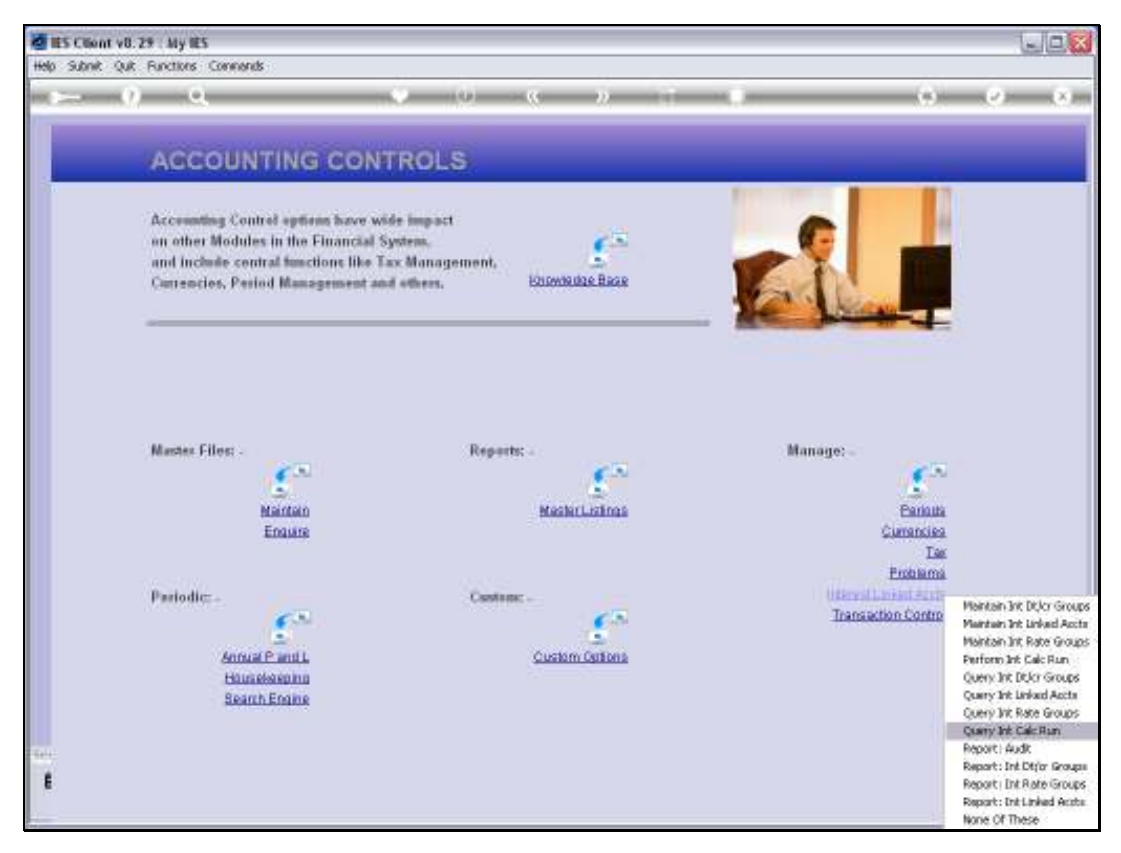

Slide 3 Slide notes:

| 😹 IES Client v8.29 : My IES         |                         |     |         |
|-------------------------------------|-------------------------|-----|---------|
| Help Subnik Quit Functions Commands |                         |     |         |
| Q Q.                                | 🗸 🖉 🖉 🖉                 |     | (v) (x) |
|                                     |                         |     |         |
|                                     |                         |     |         |
|                                     | Query Interest Rate Run |     |         |
|                                     | query interest nate num |     |         |
|                                     |                         |     |         |
|                                     |                         |     |         |
|                                     |                         | 900 |         |
|                                     |                         |     |         |
| Plan # (uzer lookup!)               |                         |     |         |
|                                     |                         |     |         |
| Run Name                            |                         |     |         |
| Poin Type<br>Performed By           |                         |     |         |
| Date Run                            |                         |     |         |
| Time Run                            |                         |     |         |
| Period                              |                         |     |         |
| Data Selector                       |                         |     |         |
|                                     | Accounts Francessed     |     |         |
|                                     | 1                       |     |         |
|                                     |                         |     |         |
|                                     |                         |     |         |
|                                     |                         |     |         |
|                                     |                         |     |         |
|                                     |                         |     |         |
|                                     |                         |     |         |
|                                     |                         |     |         |
| Sec                                 |                         |     |         |
| E                                   |                         |     |         |
|                                     |                         |     |         |
|                                     |                         |     |         |

## Slide 4

Slide notes: We can use the lookup to retrieve the Run record.

| 🖉 IES Client v0.29 : My IES         |                          |     |             |
|-------------------------------------|--------------------------|-----|-------------|
| Help Subnik Quit Functions Commands |                          |     |             |
| Q Q                                 | 🗢 🕖 🕊 🔉 🕕                |     | (*) (*) (*) |
|                                     |                          |     |             |
|                                     |                          |     |             |
|                                     | Query Interest Rate Run  |     |             |
|                                     | addeny interest rate ran |     |             |
|                                     |                          |     |             |
|                                     |                          |     |             |
|                                     |                          | 000 |             |
|                                     |                          |     |             |
| Plan # (lase lookup!)               |                          |     |             |
|                                     |                          |     |             |
| Hun Name<br>Run Tura                |                          |     |             |
| Performed By                        |                          |     |             |
| Dete Run                            |                          |     |             |
| Time Run                            |                          |     |             |
| Period                              |                          |     |             |
| Data Selector                       |                          |     |             |
|                                     | Accounts Frocessed       |     |             |
|                                     | 1                        |     |             |
|                                     |                          |     |             |
|                                     |                          |     |             |
|                                     |                          |     |             |
|                                     |                          |     |             |
|                                     |                          |     |             |
|                                     |                          |     |             |
|                                     | · ·                      |     |             |
| Sec                                 |                          |     |             |
| E                                   |                          |     |             |
|                                     |                          |     |             |
|                                     |                          |     |             |

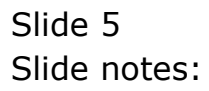

| 🙋 IES Client v8.29 : My IES     |                                       |                                      |             |
|---------------------------------|---------------------------------------|--------------------------------------|-------------|
| Help Subnik Quit Functions Comm | ands                                  |                                      |             |
| (2) Q,                          | • Ø                                   | « » it 🗉                             | (i) (i) (i) |
|                                 |                                       |                                      |             |
|                                 |                                       |                                      |             |
| DI                              | ease Choose the Data                  | To Select -                          |             |
|                                 | case enoose the bata                  |                                      |             |
|                                 |                                       |                                      |             |
|                                 |                                       |                                      | <u> </u>    |
|                                 | The selection tass tell you what kind | You new change any 'My Choice'       |             |
|                                 | of selection rule is living applied   | value to prescribe which data should |             |
|                                 | $\sim$                                | tie selected 💙                       |             |
|                                 | Selection Tip                         | By Choice                            | 4           |
|                                 | Z Period = 7                          | 11                                   | -           |
|                                 |                                       |                                      |             |
|                                 |                                       |                                      |             |
|                                 |                                       |                                      |             |
|                                 |                                       |                                      |             |
|                                 |                                       |                                      |             |
|                                 |                                       |                                      |             |
|                                 |                                       |                                      |             |
|                                 |                                       |                                      |             |
|                                 |                                       |                                      |             |
|                                 |                                       |                                      |             |
|                                 |                                       |                                      |             |
|                                 |                                       |                                      |             |
| Nex                             | Die Add Ive Ed Dei                    |                                      |             |
|                                 |                                       |                                      |             |
| Sei                             |                                       |                                      | Next        |
| £                               |                                       |                                      |             |
|                                 |                                       |                                      |             |
|                                 |                                       |                                      |             |

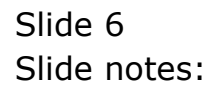

| IES Client v8.25 | 9 : My IES                      |                                                                            |       |
|------------------|---------------------------------|----------------------------------------------------------------------------|-------|
| p Infolati Conne | coons Logon <b>Logoff</b> Compa | on Witzerd How do I DiataMarts Business Modules Action Focus Option Select |       |
| ann (9)          | Q                               | • 0 « » it •                                                               | 0 V 0 |
|                  |                                 |                                                                            |       |
|                  |                                 | Query Interest Rate Run                                                    |       |
|                  |                                 |                                                                            |       |
| SINGLE SELECT:   | DATA SELECTION                  |                                                                            |       |
| PERIOD           | :DESCRIPTION                    | :OPERATOR                                                                  |       |
| 1 56             | My Fun                          | Tt                                                                         | ~     |
| 2 57             | ffy Fun ∉ 2                     | Tt                                                                         |       |
| 3 82             | Boan.                           | Tt                                                                         |       |
| 4 83             | Dec07                           | Tt                                                                         |       |
| 5 83             | Ded 07                          | Tt                                                                         |       |
| 0 03             | Dec 02                          | 7.                                                                         |       |
| 7 83             | Ded UY                          | 11                                                                         |       |
| 0 00             | Dec07                           | 1E<br>7-                                                                   |       |
| 10 33            | Dec 07                          | 10<br>Tt                                                                   |       |
| 11 83            | Dec 07                          | Tr.                                                                        |       |
| 12 83            | Dec 07                          | Tt                                                                         |       |
| 13 83            | Dec07                           | TL                                                                         |       |
| 14 83            | Dec 07                          | Tt                                                                         |       |
| 15 81            | 00100                           | Tt                                                                         |       |
| 16 82            | Nov07                           | Tt                                                                         |       |
| 17 83            | Dec07                           | Tt                                                                         |       |
| 15 84            | JanDB                           | Tt                                                                         |       |
| 19 83            | Dec07                           | Tt                                                                         |       |
| 20 85            | February 2008                   | TL                                                                         | 0     |
| 121 83           | Decu/                           | It                                                                         |       |
|                  |                                 |                                                                            |       |
|                  |                                 | Salect ALL Show Full Line Cancel OK                                        |       |
|                  |                                 |                                                                            |       |
|                  |                                 |                                                                            |       |
|                  |                                 |                                                                            |       |
|                  |                                 |                                                                            |       |
|                  |                                 |                                                                            |       |
|                  |                                 |                                                                            |       |

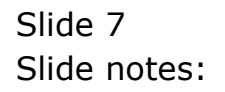

| IES Client v8.29 | : My IES                       |                                            |                                  |                                             |
|------------------|--------------------------------|--------------------------------------------|----------------------------------|---------------------------------------------|
| p Infolab Conned | Sans Logan <b>Logoff</b> Campa | nion Wizard How doll DataMarts Business No | dules Action Focus Option Select |                                             |
| ə (?)            | 9                              | • 0 «                                      | » IT <b>E</b> O                  | <ul> <li>×</li> <li>×</li> <li>×</li> </ul> |
|                  |                                |                                            |                                  |                                             |
|                  |                                | Query Interest I                           | Rate Run                         |                                             |
|                  |                                |                                            |                                  |                                             |
| SINGLE SELECT:   | DATA SELECTION                 |                                            |                                  |                                             |
| PERIOD           | :DESCRIPTION                   | :OPERATOR                                  |                                  |                                             |
| 1 56             | Hy Run                         | Tt                                         |                                  | ^                                           |
| 2 57             | By Run ∉ 2                     | Tt.                                        |                                  |                                             |
| 3 82             | Ban.                           | Tt                                         |                                  |                                             |
| 4 83             | Dec07                          | Tt.                                        |                                  |                                             |
| 5 83             | Ded 07                         | Tt                                         |                                  |                                             |
| 7 95             | Dec 02                         | 77                                         |                                  |                                             |
| a a3             | Dec 07                         | Tt.                                        |                                  |                                             |
| 9 83             | Dec07                          | Tt                                         |                                  |                                             |
| 10 83            | Dec 07                         | Tt.                                        |                                  |                                             |
| 11 83            | Dec 07                         | Tt                                         |                                  |                                             |
| 12 83            | Dec 07                         | Tt.                                        |                                  |                                             |
| 13 83            | Dec07                          | Tt                                         |                                  |                                             |
| 14 83            | Dec07                          | Tt.                                        |                                  |                                             |
| 15 81            | 00008<br>Norr07                | 10                                         |                                  |                                             |
| 17 83            | Dec07                          | Tr.                                        |                                  |                                             |
| 15 84            | JanDil                         | Tt                                         |                                  |                                             |
| 19 83            | Dec07                          | Tt                                         |                                  |                                             |
| 2D 85            | February 2008                  | Tt                                         |                                  |                                             |
| 21 83            | Dec07                          | Tt                                         |                                  |                                             |
|                  |                                |                                            |                                  |                                             |
|                  |                                | Salaci ALL Show Full Line Car              | ncel OK                          |                                             |
|                  |                                |                                            |                                  |                                             |
|                  |                                |                                            |                                  |                                             |
|                  |                                |                                            |                                  |                                             |
|                  |                                |                                            |                                  |                                             |
|                  |                                |                                            |                                  |                                             |
|                  |                                |                                            |                                  |                                             |

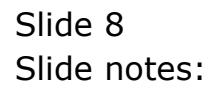

Slide 9 Slide notes:

| ES Client v8.29                                                                                                    | : My IES                                                                                                    |                                                                                  |          |
|----------------------------------------------------------------------------------------------------|----------------------------------------------------------------------------------------------------|----------------------------------------------------------------------------------|----------|
| telp Infolab Conned                                                                                                    | dans Logan <b>Logoff</b> Camp                                                                                                    | nion Wizard How doll DataMarts Business Modules Action Focus Option Select       |          |
| (?)                                                                                                    | <u>q</u>                                                                                                    | 🔍 🕖 🕊 👋 🗤 🖷                                                                      | () () () |
|                                                                                                    |                                                                                                    |                                                                                  |          |
|                                                                                                    |                                                                                                    | Query Interest Rate Run                                                          |          |
|                                                                                                    |                                                                                                    |                                                                                  |          |
| SINGLE SELECT:                                                                                                    | DATA SELECTION                                                                                                    |                                                                                  |          |
| PERIOD                                                                                                    | :DESCRIPTION                                                                                                    | :OPERATOR                                                                        |          |
| 17     83       18     84       19     83       20     85       21     84       23     84       24     87       25     87       26     87       27     87       28     87       29     87       31     87       32     86       33     86       34     88       35     88       37     89 | Dec07<br>JanD8<br>Dec07<br>February 2008<br>JanD8<br>Jan08<br>Apr 08<br>Apr 08<br>Apr 08<br>Apr 08<br>Apr 08<br>Apr 08<br>Apr 08<br>Apr 08<br>Apr 08<br>Apr 08<br>Apr 08<br>Apr 08<br>Apr 08<br>Apr 08<br>Apr 08<br>Apr 08<br>Apr 08<br>Apr 08<br>Apr 08<br>Apr 08<br>Apr 08<br>Jan08<br>May 08<br>Jan08<br>Jan08 | Tt<br>TL<br>TL<br>TL<br>TL<br>TL<br>TL<br>TL<br>TL<br>TL<br>TL<br>TL<br>TL<br>TL |          |
|                                                                                                    |                                                                                                    | Select ALL Show Full Line Cancel OK                                              |          |
| E                                                                                                    |                                                                                                    |                                                                                  |          |
|                                                                                                    |                                                                                                    |                                                                                  |          |

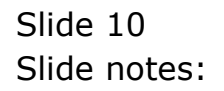

| 🖉 IES Client v8.29 : My IES               |              |     |             |
|-------------------------------------------|--------------|-----|-------------|
| Help Subnik Quit Functions Commands       |              |     |             |
|                                           |              |     | (†) (V) (X) |
|                                           |              |     |             |
|                                           |              |     |             |
| Query Inter                               | est Rate Run |     |             |
|                                           |              |     |             |
|                                           |              |     |             |
|                                           |              | 900 |             |
|                                           |              |     |             |
| Pur # (use lookup!) 1479036273            |              |     |             |
| Bun Name Nay 08                           |              |     |             |
| Run Type Int consumer loans               |              |     |             |
| Performed By PLCO<br>Date Burg 28/96/2008 |              |     |             |
| Time Run 10:04:141                        |              |     |             |
| Period May 2008 (p. 68)                   | WED ACCOUNTS |     |             |
| Daw Seecon and a second and a second as   | nar necessie |     |             |
| Accounts From                             | ezred A      | -   |             |
| 2 00001-1<br>2 00001-1m                   |              |     |             |
| 3 00001-2                                 |              |     |             |
| 5 10001-1                                 |              |     |             |
| 6 100019-1a<br>7 100020-1                 |              |     |             |
| 8 10002D-1a                               |              |     |             |
| 9 100020-2<br>10 100020-2                 |              |     |             |
| 20 80000-08                               | ·            | 1   |             |
| e e                                       |              |     |             |
|                                           |              |     |             |
|                                           |              |     |             |

## Slide 11

Slide notes: The Query screen will reveal details about the Interest Calculation Run.

| 👹 IES Client v0.29 : My IES                  |     |
|----------------------------------------------|-----|
| Help Subnik Quik Functions Commands          |     |
| 0 Q ···· ) () ···· ) ··· )                   |     |
|                                              |     |
|                                              |     |
| Ourse Interest Date Due                      |     |
| Query interest Rate Run                      |     |
|                                              |     |
|                                              |     |
|                                              | 940 |
|                                              |     |
| Nur # (une lookup!) 1479036273               |     |
|                                              |     |
| Run Name Nay 08                              |     |
| Run Type Ini consumer loans                  |     |
| Performed By Parco                           |     |
| Dee Run 10:04:141                            |     |
| Period Nay 2008 (p 88)                       |     |
| Data Sciencer Linans INTERENT LINED ACCOUNTS |     |
|                                              |     |
| Accounts Processed                           | -   |
| 2 00001-1m                                   |     |
| 3 00001-2                                    |     |
| 4 00001-2m<br>5 100019-1                     |     |
| 6 100019-1s                                  |     |
| 7 100020-1                                   |     |
| 8 100020-1s<br>9 100020-2                    |     |
| 10 100020-2a                                 | *   |
| Max Bra                                      |     |
|                                              |     |
|                                              |     |
|                                              |     |

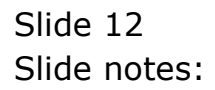